## KONFIGURASI VLAN MENGGUNAKAN SWITCH DAN ROUTER PADA PACKET TRACER

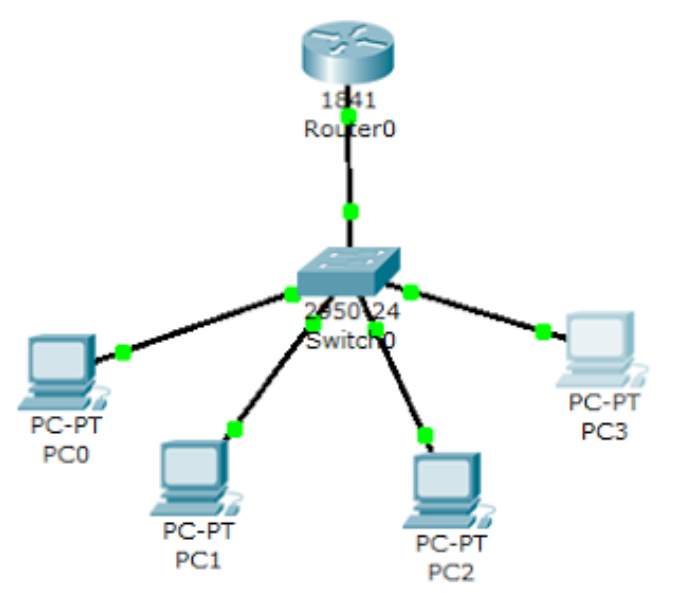

Langkah-langkah :

Masuk ke aplikasi Paket Tracer. Ikuti langkah-langkah berikut ini!
Konfigurasi IP Address

| No | PC  | IP Address   | Port   | ID VLAN |
|----|-----|--------------|--------|---------|
| 1  | PC0 | 192.168.1.10 | Fa 0/2 | VLAN 10 |
| 2  | PC1 | 192.168.1.11 | Fa 0/3 | VLAN 10 |
| 3  | PC2 | 192.168.2.10 | Fa 0/4 | VLAN 20 |
| 4  | PC3 | 192.168.2.11 | Fa 0/5 | VLAN 20 |

 Konfigurasi IP Address pada PC0 (klik PC0>Desktop>IP Configuration)

| DHCP                        |
|-----------------------------|
| © DHCP                      |
| V MIN                       |
| Static                      |
|                             |
|                             |
| IP Address 192.168.1.10     |
| Subnet Mask 255.255.255.0   |
| Default Gateway 192.168.1.1 |
| DNS Server                  |

 Konfigurasi IP Address pada PC1 (klik PC1>Desktop>IP Configuration)

| IP Configuration                      |               | Х |
|---------------------------------------|---------------|---|
| <ul><li>DHCP</li><li>Static</li></ul> |               |   |
| IP Address                            | 192.168.1.11  |   |
| Subnet Mask                           | 255.255.255.0 |   |
| Default Gateway                       | 192.168.1.1   |   |
| DNS Server                            |               |   |

 Konfigurasi IP Address pada PC2(klik PC2>Desktop>IP Configuration)

| IP Configuration   |                                  | Х   |
|--------------------|----------------------------------|-----|
| C DHCP             |                                  |     |
| Static             |                                  |     |
| IP Address         | 192.168.2.10                     |     |
| Subnet Mask        | 255.255.255.0                    |     |
| Default Gateway    | 192.168.2.1                      |     |
| DNS Server         |                                  |     |
| Konfigurasi IP Add | ress pada PC3 (klik PC3>Desktop> | ۶IP |

 Konfigurasi IP Address pada PC3 (klik PC3>Desktop>IP Configuration)

| IP Configuration |               | × |
|------------------|---------------|---|
| DHCP             |               |   |
| Static           |               |   |
|                  |               |   |
| IP Address       | 192.168.2.11  |   |
| Subnet Mask      | 255.255.255.0 |   |
| Default Gateway  | 192.168.2.1   |   |
| DNS Server       |               |   |

- Konfigurasi pada Switch. Klik switch, pilih tab CLI. Tuliskan perintah berikut :
  - Switch>enable Switch#vlan database Switch(vlan)#vlan 10 name A Switch(vlan)#vlan 20 name B Switch(vlan)#exit Switch#configure terminal Switch(config)#interface fastethernet 0/2 Switch(config-if)#switchport mode access Switch(config-if)#switchport access vlan 10 Switch(config-if)#interface fastethernet 0/3 Switch(config-if)#switchport mode access Switch(config-if)#switchport access vlan 10 Switch(config-if)#interface fastethernet 0/4 Switch(config-if)#switchport mode access Switch (config-if)#switchport access vlan 20 Switch(config-if)#interface fastethernet 0/5 Switch(config-if)#switchport mode access Switch (config-if)#switchport access vlan 20 Switch(config-if)#end Switch#configure terminal Switch(config)#interface fastethernet 0/1 Switch(config-if)#switchport mode trunk Switch(config-if)#end
- Konfigurasi pada Router. Klik router, pilih tab CLI. Tuliskan perintah berikut : Router>enable

Router#configure t Router(config)#interface fastethernet 0/0 Router(config-if)#in shutdown Router(config-if)#interface fastethernet 0/0.1 Router(config-subif)#encapsulation dot1Q 1 Router(config-subif)#ip address 192.168.10.1 255.255.255.0 Router(config-subif)#interface fastethernet 0/0.2 Router(config-subif)#interface fastethernet 0/0.2 Router(config-subif)#ip address 192.168.1.1 255.255.255.0 Router(config-subif)#interface fastethernet 0/0.3 Router(config-subif)#interface fastethernet 0/0.3

Ping dari PC0 ke PC1 (sesama VLAN)
 Pinging 192, 168, 1, 11 with 92 bytes of data;

Reply from 192.168.1.11: bytes=32 time=27ms TTL=128 Reply from 192.168.1.11: bytes=32 time=12ms TTL=128 Reply from 192.168.1.11: bytes=32 time=7ms TTL=128 Reply from 192.168.1.11: bytes=32 time=6ms TTL=128

Ping statistics for 192.168.1.11: Packats: Sent = 4, Received = 4, Lost = 0 (0% loss), Approximate round trip times in milli-seconds: Minimum = 6ms, Maximum = 27ms, Average = 13ms

Ping dari PC1 ke PC2 (berbeda VLAN)
 PC>ping 192.168.2.10

Pinging 192.168.2.10 with 32 bytes of data:

Reply from 192.168.2.10: bytes=32 time=31ms TTL=127 Reply from 192.168.2.10: bytes=32 time=27ms TTL=127 Reply from 192.168.2.10: bytes=32 time=18ms TTL=127 Reply from 192.168.2.10: bytes=32 time=16ms TTL=127

ing statistics for 192.168.2.10: Packets: Sent = 4, Received = 4, Lost = 0 (0% loss), pproximate round trip times in milli-seconds: Minimum = 16ms, Maximum = 31ms, Average = 23ms

Selesai...

## KONFIGURASI VLAB TRUNK PENGERTIAN

**Virtual LAN (VLAN)** merupakan sekelompok perangkat pada satu LAN atau lebih yang dikonfigurasikan (menggunakan perangkat lunak pengelolaan) sehingga dapat berkomunikasi seperti halnya bila perangkat tersebut terhubung ke jalur yang sama, padahal sebenarnya perangkat tersebut berada pada sejumlah segmen LAN yang berbeda.

Vlan dibuat dengan menggunakan jaringan pihak ke tiga. VLAN merupakan sebuah bagian kecil jaringan IP yang terpisah secara logik. VLAN memungkinkan beberapa jaringan IP dan jaringanjaringan kecil (subnet) berada dalam jaringan switched switched yang sama. Agar computer bisa berkomunikasi pada VLAN yang sama, setiap computer harus memiliki sebuah alamat IP dan Subnet Mask yang sesuai dengan VLAN tersebut. Switch harus dikonfigurasi dengan VLAN dan setiap port dalam VLAN harus didaftarkan ke VLAN. Sebuah port switch yang telah dikonfigurasi dengan sebuah VLAN tunggal disebut sebagai access port.

Sebuah VLAN memungkinkan seorang Administrator untuk menciptakan sekelompok peralatan yang secara logic dihubungkan satu sama lain. Dengan VLAN, kita dapat membagi jaringan switch secara logik berdasarkan fungsi, departemen atau project team .

**Trunking** adalah sebuah konsep dimana sistem komunikasi dapat menyediakan akses jaringan untuk banyak client dengan berbagi satu set garis atau frekuensi, tidak memberikan secara individu.

### LATAR BELAKANG

VLAN berfungsi untuk mengamankan akses di setiap client. Vlan ini disetting pada sebuah switch yang akan memanagement setiap client dengan hak akses mereka masing-masing. Kemudian bagaimana jika client yang dimiliki lebih banyak dari port yang dimiliki switch ? Gampang kok.. tinggal tambah lagi switch kemudian kita konfigurasi switch dengan VLAN TRUNKING.

## TUJUAN

Menghubungkan vlan-vlan yang ada pada switch yang berbeda.

## ALAT DAN BAHAN

- PC
- Software Cisco Packet Tracer

Unduh Cisco Packet Tracer

#### Langkah Kerja

1. Buat topologi seperti ini, untuk melanjutkan materi ini sebaiknya membaca artikel sebelumnya yaitu Membuat Vlan di Cisco Packet Tracer

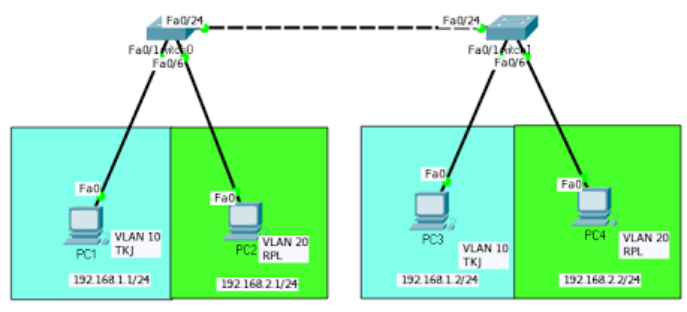

2. Konfigurasi Vlan di setiap switchnya. **Dikedua switch** lakukan hal sama.

Switch>enable Switch#configure terminal Enter configuration commands, one per line. End with CNTL/Z. Switch(config)#vlan 10 Switch(config-vlan)#name TKJ Switch(config-vlan)#exit Switch(config)#vlan 20 Switch(config-vlan)#name RPL Switch(config-vlan)#exit Switch(config)#exit Switch(config)#exit Switch(config)#exit 3. Kemudian kita masukan interface mana yang akan masuk ke vlan 10 atau 20. Disini saya akan memasukan interface fa 1-5 ke vlan 10 dan interface fa 6-10 ke vlan 20.

# Switch>enable

Switch#configure terminal Enter configuration commands, one per line. End with CNTL/Z. Switch(config)#interface range fa 0/1-5 Switch(config-if-range)#switchport mode access Switch(config-if-range)#switchport access vlan 10 Switch(config-if-range)#exit Switch(config)#interface range fa 0/6-10 Switch(config-if-range)#switchport mode access Switch(config-if-range)#switchport access vlan 20 Switch(config-if-range)#exit Switch(config-if-range)#exit Switch(config-if-range)#exit

Konfigurasi seperti itu **dikedua switch.** Apabila ingin memasukan satu port saja, maka tidak perlu menggunakan kata *"range"* dan tulis interface yang akan dikonfigurasi.

4. Selanjutnya kita lakukan trunking pada kedua switchnya.

Switch(config)#interface fa 0/24 Switch(config-if)#switchport mode trunk Switch(config-if)#exit Switch(config)# Switch#

5. Kita konfigurasi setiap client kita. Isi ip address.

| PC 1 |                                                                                                    |  |  |  |  |
|------|----------------------------------------------------------------------------------------------------|--|--|--|--|
| PC1  |                                                                                                    |  |  |  |  |
| Pł   | nysical Config Desktop Software/Services                                                                                                    |  |  |  |  |
|      | IP Configuration         IP Configuration         C DHCP       Image: Static         IP Address       192.168.1.1         Subnet Mask       255.255.255.0         Default Gateway       Image: Static         IPV6 Configuration       Image: Static         IPV6 Configuration       Image: Static |  |  |  |  |
|      | IPv6 Address FE80::206:2AFF:FECA:6BAE IPv6 Gateway IPv6 DNS Server                                                                                                    |  |  |  |  |
| P    | PC 2<br>hysical Config Desktop Software/Services                                                                                                    |  |  |  |  |
|      | IP Configuration                                                                                                    |  |  |  |  |
|      | © DHCP © Static                                                                                                    |  |  |  |  |
|      | IP Address 192.168.2.1                                                                                                    |  |  |  |  |
|      | Subnet Mask 255.255.255.0                                                                                                    |  |  |  |  |

Default Gateway

IPv6 Configuration

Link Local Address

O DHCP O Auto Config I Static

FE80::2E0:A3FF:FE5C:B48C

DNS Server

IPv6 Address

IPv6 Gateway

IPv6 DNS Server

| PC 3     |                               |         | PC3                     |  |  |
|----------|-------------------------------|---------|-------------------------|--|--|
| Physical | Config                        | Desktop | Software/Services       |  |  |
|          |                               |         |                         |  |  |
|          | onfigu                        | iration |                         |  |  |
|          | onfiguratio                   | on      |                         |  |  |
| O DH     | HCP                           |         | Static                  |  |  |
| IP Ad    | dress                         |         | 192.168.1.2             |  |  |
| Subn     | et Mask                       | 2       | 255.255.255.0           |  |  |
| Defau    | ult Gatewa                    | xy 🛛    |                         |  |  |
| DNS      | Server                        | [       |                         |  |  |
| IPv6     | └── IPv6 Configuration        |         |                         |  |  |
| O Dł     | C DHCP C Auto Config C Static |         |                         |  |  |
| IPv67    | Address                       | Γ       |                         |  |  |
| Link L   | .ocal Add                     | ress    | FE80::206:2AFF:FE27:5C8 |  |  |
| IPv6 (   | Gateway                       |         |                         |  |  |
| IPv6 [   | DNS Serv                      | er      |                         |  |  |
| PC 4     |                               |         |                         |  |  |
| -        |                               |         | PC4                     |  |  |

| Ph               | iysical                       | Config      | Desktop | Software/Services |         |
|------------------|-------------------------------|-------------|---------|-------------------|---------|
| T                | _                             |             |         |                   |         |
| IP Configuration |                               |             |         |                   |         |
|                  |                               | onfiguratio | on ———  |                   |         |
|                  | O Dł                          | HCP         | G       | Static            |         |
|                  | IP Ad                         | ldress      |         | 192.168.2.2       |         |
|                  | Subn                          | et Mask     |         | 255.255.255.0     |         |
|                  | Defa                          | ult Gatewa  | ∍y      |                   |         |
|                  | DNS                           | Server      |         |                   |         |
|                  | L<br>HBV6                     | Configura   | ation — |                   |         |
|                  | C DHCP C Auto Config C Static |             |         |                   |         |
|                  | IPv67                         | Address     | [       |                   |         |
|                  | Link L                        | local Add   | lress   | FE80::201:C7FF:FE | A1:93EE |
|                  | IPv6                          | Gateway     |         |                   |         |
|                  | IPv6 I                        | DNS Serv    | /er     |                   |         |
|                  |                               |             |         |                   |         |

Kemudian kita test ping antar vlan yang berbeda switch. saya menggunakan PC 1 untuk mengecek.

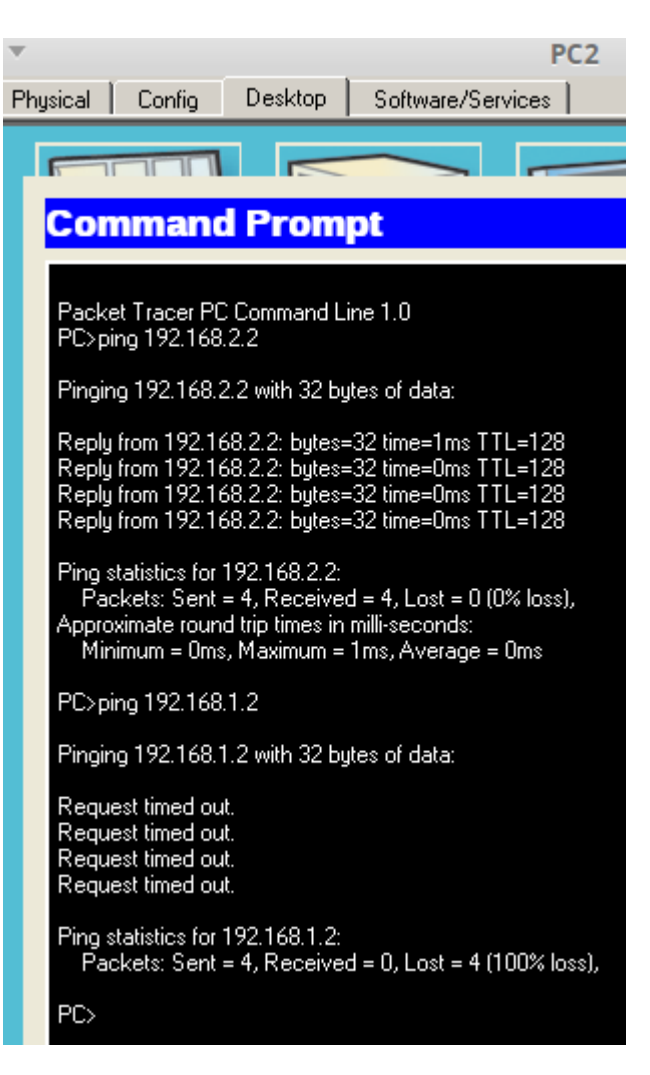

Dari gambar itu, PC 1 dapat berkomunikasi dengan PC 4 mempunyai vlan yang sama meski berbeda switch, tapi untuk PC 3 gagal karena memiliki vlabn yang berbeda.

#### F. Referensi

https://fahmidwi42.blogspot.co.id/2016/07/konfigurasi-switch-untukvlan-trunking.html

Materi Training CCNA Nixtrain Ardes Setiawan

#### G. Hasil yang di dapat

Kita bisa berkomunikasi dengan PC Client yang berbeda switch namun tetap harus satu vlan yang sama.

#### H. Kesimpulan

Vlan trunking ini adalah sebuah konsep dimana sistem komunikasi dapat menyediakan akses jaringan untuk banyak client dengan berbagi satu set garis atau frekuensi, tidak memberikan secara individu. Jadi lebih mudah dalam mengkonfigurasi client-client serta memberikan keamanan yang lebih.